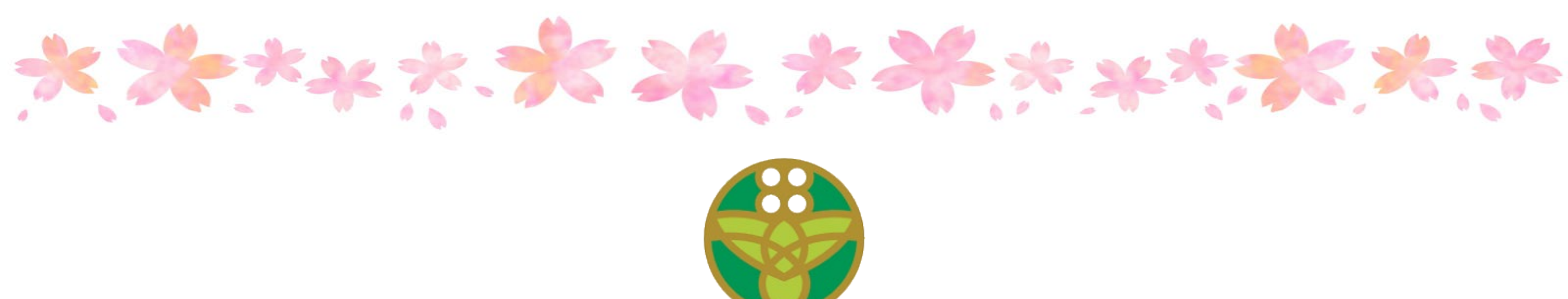

### 令和4年度会員登録の手引き 2022年4月記載日現在での登録者

福岡市私立保育士会

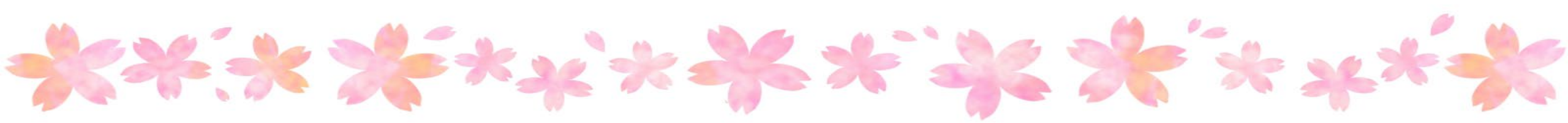

#### 個人情報の保護について

福岡市保育士会では、登録いただく会員の個人情報に関し 下記の基準に従って取り扱いをいたします。

- ①「個人情報の保護に関する法律」及び関係法令、政令、通達その他 個人情報の保護に関する公的規制を遵守します。
- ②「福岡市保育士会個人情報取り扱い規定」及び各種研修、イベント 等でのプライバシーポリシーに基づき、当会運営に必要な個人情報 を適切に収集、運用、管理、及び不要になった情報の、適切かつ 確実な廃棄処分を行います。

#### 1. 昨年度登録者の確認と本年度登録者リストの準備

- ・福岡市保育士会から<u>昨年度の登録者リスト(2021年4月登録日</u> <u>現在での在籍者)</u>(EXCEL形式)をメール添付でお送りします。
- ・そのリストをもとに、新年度登録者リストを作ります。
- 作業を始める前に、新年度の登録予定者がわかる資料(職員名簿 履歴書など)をご用意ください。
   この作業は主任保育士の先生など、園長先生以外の方が行うことが 多いと思いますが、ここから個人情報に触れていきますので、必ず

園長先生の許可または了承を得てから行ってください。

#### お送りする前年度登録者リストの例

|      |             |              | 2020年度登録    | 者リ | スト (サンプ)  | ル)         |            |           | (Sample) |
|------|-------------|--------------|-------------|----|-----------|------------|------------|-----------|----------|
| 施設番号 | Ē           | 名            | 施設〒         |    | 施設住所      |            | 削除         | 追加        | 合計登録者数   |
| 1-00 | 日本          | 保育園          | 810-0001    |    | 福岡市中央区 天  | 神 1-1-1    |            |           | 10       |
| 本年度  | 度の会費の納入は右記の | )口座へのお振り込みを: | お願いします。     |    | 西日本銀行 港町支 | 医店 普通口座 08 | 69787      | 今和っケ府へ弗婿  | ¥27.000  |
| なお、  | 振込料金は各園におい  | ってご負担いただきます。 | ようお願いいたします  | •  | 口座名義 福岡市  | 和立保育士会会長 3 | 平野理江       | 市和う牛皮云貝餌  | +27,000  |
| 番号   | 会員名         | よみがな         | 生年月日        | 性別 | 職種        | 保育士登録番号    | 保育士登録年月日   | 会員番号      | 備考       |
| 1    | 保育花子        | ほいく はなこ      | 昭和45年2月6日   | 女性 | 主任保育士職    | 福岡県-010011 | 平成15年4月1日  |           |          |
| 2    | 浅田 ゆう子      | あさだ ゆうこ      | 昭和55年12月29日 | 女性 | 保育士職      | 福岡県-010012 | 平成16年4月1日  |           |          |
| 3    | 井上 香織       | いのうえ かおり     | 昭和58年2月28日  | 女性 | 保育士職      | 福岡県-010013 | 平成17年9月1日  |           |          |
| 4    | 内田 恵理       | うちだ えり       | 昭和50年1月7日   | 女性 | 保育士職      | 福岡県-010014 | 平成15年9月1日  |           |          |
| 5    | 榎本 美佐子      | えのもと みさこ     | 昭和61年3月3日   | 女性 | 保育士職      |            |            |           |          |
| 6    | 小野 美希       | おの みき        | 昭和60年6月1日   | 女性 | 保育士職      | 福岡県-010016 | 平成19年10月1日 |           |          |
| 7    | 加納 大樹       | かのう だいき      | 昭和50年2月7日   | 男性 | 保育士職      | 福岡県-010017 | 平成17年10月1日 |           |          |
| 8    | 大原和恵        | おおはら かずえ     | 平成7年8月3日    | 女性 | 保育士職      |            |            |           |          |
| 9    | 剣持 奈津子      | けんもち なつこ     | 昭和50年10月6日  | 女性 | 給食・調理職    |            |            | 51-000111 |          |
| 10   | 小林 麻美       | こばやし あさみ     | 平成8年2月14日   | 女性 | 給食・調理職    |            |            | 51-000112 |          |
| 11   |             |              |             |    | 選択してください  |            |            |           |          |

#### 会員登録の手順

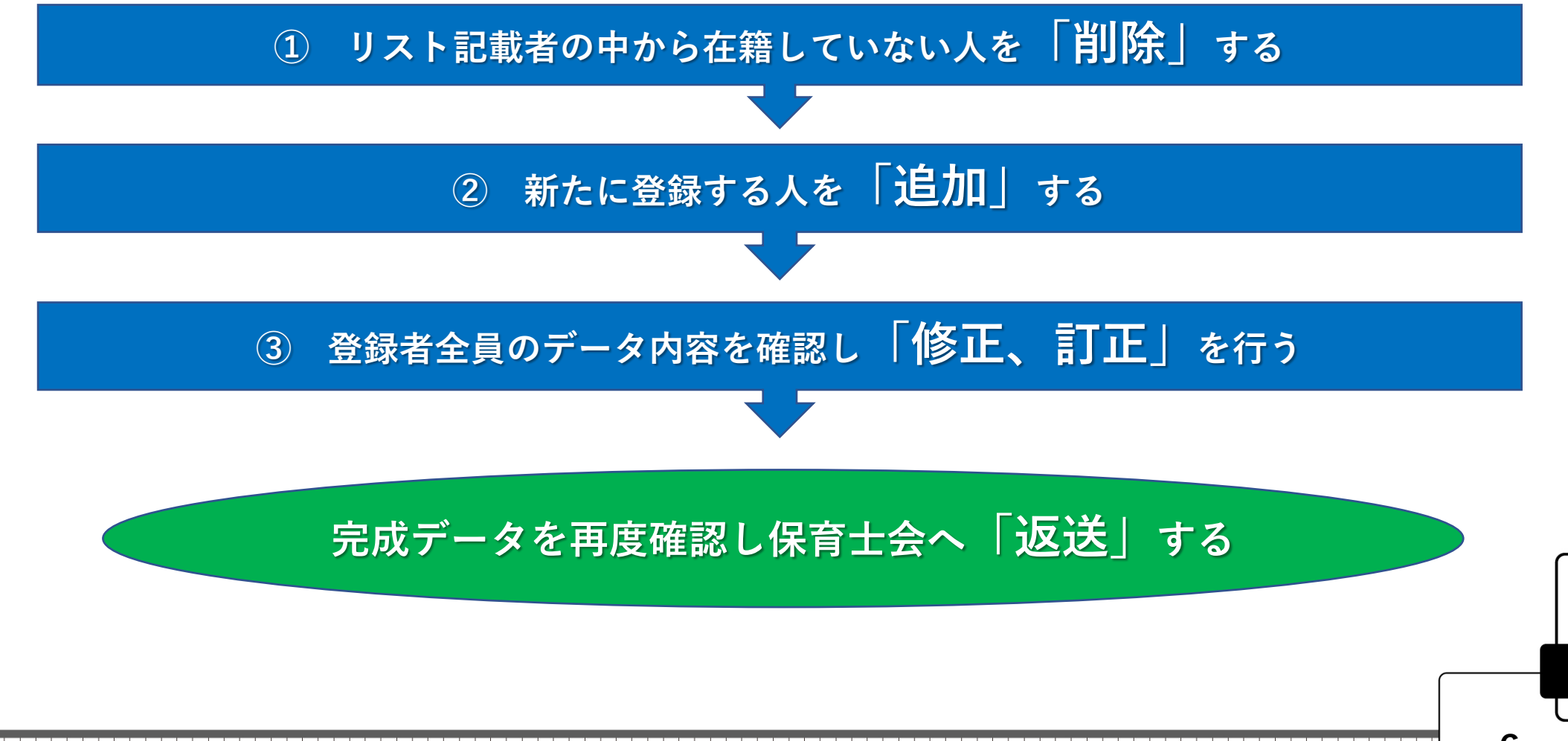

#### 登録作業にあたっての注意点

★福岡市外の園に勤務する職員の方は、登録できません。

ひとつの法人が複数の園を運営されている場合、福岡市外に 園があるときは、その園の職員は登録できません。 「福岡市内にある本園」に合算で登録することもできません。

★ご不明の点は下記あてお問い合わせください 問い合わせ先 → 080-6478-6109(福岡市私立保育士会携帯)

#### 2-1. 「不在者」の削除

- お送りしたリストの中で、「退職した人」、「異動した人」、「1年以上の休職する人」を 削除します。
  - ●異動の例:同じ法人がA、B、Cの3ヶ所の園を運営している場合

AからBに異動した→Aは削除の作業、Bは追加の作業となります ●休職中の職員の記載に関しては、<u>現在は「休会中」の制度がありません</u>。 データのどこかに休会中と記入されても、<u>会員登録があれば会費支払いの必要があります</u>。 従って、休職中の職員の取り扱いについては

① 休職中だけど会費を支払って会員登録を継続する

② 今年度は、いったん削除しておく(1年以上休職する方についてはこちらをお勧めします)
 上記2通りの方法があり、どちらでも選択できます

- ② 削除はリストの**文字部分だけではなく「行」全体**を削除してください。
- ③ 登録完了後は削除したデータは復活できません。(個人情報保護のためデータは完全消去)

### 2-2. 削除の例

| 施設番号             |                                                                    | 園名                      | 施設〒          |    | 施設住所               | 16 M       | 削除         | 追加         | 合計登録者数  |
|------------------|--------------------------------------------------------------------|-------------------------|--------------|----|--------------------|------------|------------|------------|---------|
| 1-00             | E                                                                  | ]本保育園                   | 810-0001     |    | 福岡市中央区 天           | 神 1-1-1    |            |            | 10      |
| 本年               | 年度の会費の納入は右記の口座へのお振り込みをお願いします。<br>お、振込料金は各園においてご負担いただきますようお願いいたします。 |                         |              |    | 西日本銀行 港町支          | 医店 普通口座 08 | 69787      | 本印っケウム書類   | ¥27.000 |
| なお、              | 振込料金は各園に:                                                          | おいてご負担いただきます            | 「ようお願いいたします  | •  | 口座名義 福岡市           | 和立保育士会会長   | 平野理江       | 节和 3 年度云黄額 | ¥27,000 |
| 番号               | 会員名                                                                | よみがな                    | 生年月日         | 性別 | 職種                 | 保育士登録番号    | 保育士登録年月日   | 会員番号       | 備考      |
| 1                | 保育花子                                                               | ほいく はなこ                 | 昭和45年2月6日    | 女性 | 主任保育士職             | 福岡県-010011 | 平成15年4月1日  |            |         |
| 2                | 浅田 ゆう子                                                             | あさだ ゆうこ                 | 昭和55年12月29日  | 女性 | 保育士職               | 福岡県-010012 | 平成16年4月1日  |            |         |
| 3                | 井上 香織                                                              | いのうえ かおり                | 昭和58年2月28日   | 女性 | 保育士職               | 福岡県-010013 | 平成17年9月1日  |            |         |
| 4                | 内田恵理                                                               | うちだ えり                  | 昭和50年1月7日    | 女性 | 保育士 <mark>職</mark> | 福岡県-010014 | 平成15年9月1日  |            |         |
| - <del>5</del> - | 榎本 美佐子 — —                                                         | - <del>えのもさーみさ</del> きー | -昭相01年3月3日 - | 女性 |                    |            |            | ++         |         |
| 6                | 小野 美希                                                              | おの みき                   | 昭和60年6月1日    | 女性 | 保育士職               | 福岡県-010016 | 平成19年10月1日 |            |         |
| 1                | 加納大樹                                                               | かのう たいき                 | 昭和50年2月7日    | 男性 | 体育土城               | 福岡県-010017 | 平成17年10月1日 | ++         |         |
| 8                | 大原和恵                                                               | おおはら かずえ                | 平成7年8月3日     | 女性 | 保育士職               |            |            |            |         |
| 9                | 剣持 奈津子                                                             | けんもち なつこ                | 昭和50年10月6日   | 女性 | 給食・調理職             |            |            | 51-000111  |         |
| 10               | 小林 麻美                                                              | こばやし あさみ                | 平成8年2月14日    | 女性 | 給食・調理職             |            |            | 51-000112  |         |
| 11               |                                                                    |                         |              |    | 選択してください           |            |            |            |         |

|               |                      | 6.           | 2020年度登錄    | 禄し | スト (サンプ   | ル)          |            |                  | (Sample) |
|---------------|----------------------|--------------|-------------|----|-----------|-------------|------------|------------------|----------|
| 施設番号          |                      | 園名           | 施設〒         |    | 施設住所      | /-          | 訓除         | 追加               | 合社登録者数   |
| 1-00          | E                    | 日本保育園        | 810-0001    |    | 福岡市中央区天   | 神 1-1-1     | 1          |                  | 191      |
| 本年周           | <b>Eの会費の納入は右</b>     | 記の口座へのお振り込みる | をお願いします。    |    | 西日本銀行 港町支 | 医店 普通口座 🎙 🖶 |            | <b>今和2年度今弗</b> 苑 | ¥24 300  |
| <b>1</b> 043. | 振込料金は各園に             | おいてご負担いただきます | すようお願いいたします | •  | 口座名義 福岡市  | 和立保育士会会長 -  | 平野理江       | 77和3千度云其顔        | +24,300  |
| 番号            | 会員名                  | よみがな         | 生年月日        | 性別 | 職種        | 保育士登録番号     | 保育士登録年月日   | 会員番号             | 備考       |
| 1             | 保育 花子                | ほいく はなこ      | 昭和45年2月6日   | 女性 | 主任保育士職    | 福岡県-010011  | 平成15年4月1日  |                  |          |
| 2             | <mark>浅</mark> 田 ゆう子 | あさだ ゆうこ      | 昭和55年12月29日 | 女性 | 保育士職      | 福岡県-010012  | 平成16年4月1日  |                  |          |
| 3             | 井上 香織                | いのうえ かおり     | 昭和58年2月28日  | 女性 | 保育士職      | 福岡県-010013  | 平成17年9月1日  |                  |          |
| 4             | 四田 恵理                | うちだ えり       | 昭和50年1月7日   | 女性 | 保育士職      | 福岡県-010014  | 平成15年9月1日  |                  |          |
| 5             | 標本 美佐子               | えのもと みさこ     | 昭和61年3月3日   | 女性 | 保育士職      |             |            |                  |          |
| 6             | 加納 大樹                | かのう だいき      | 昭和50年2月7日   | 男性 | 保育士職      | 福岡県-010017  | 平成17年10月1日 |                  |          |
| 7             | 大原和恵                 | おおはら かずえ     | 平成7年8月3日    | 女性 | 保育士職      |             |            |                  |          |
| 8             | 剣持 奈津子               | けんもち なつこ     | 昭和50年10月6日  | 女性 | 給食・調理職    |             |            | 51-000111        |          |
| 9             | 小林 麻美                | こばやし あさみ     | 平成8年2月14日   | 女性 | 給食・調理職    |             |            | 51-000112        | ſ        |
| 10            |                      |              |             |    | 選択してください  |             |            |                  |          |
| 11            |                      |              |             |    | 選択してくだとい  |             |            |                  |          |

# 3-1. 追加の例

追加の欄に追加者数「2」を記入 合計登録者数を確認して記入します

|      |           |              | 2020年度登錄                               | 者リ              | スト (サンプ   | (ル)        |                  |           | (Sample) |
|------|-----------|--------------|----------------------------------------|-----------------|-----------|------------|------------------|-----------|----------|
| 施設番号 |           | 園名           | 施設〒                                    |                 | 施設住所      | ћ          | 削除               | 追加        | 合計登録者数   |
| 1-00 | E         | 日本保育園        | 810-0001                               | 福岡市中央区 天神 1-1-1 |           |            | 1                | 2         | 11       |
| 本年月  | 度の会費の納入は右 | 記の口座へのお振り込みな | をお願いします。                               |                 | 西日本銀行 港町3 | 支店 普通口座 08 | 69787            | 今和っケ府へ弗妨  | ¥20.700  |
| なお、  | 振込料金は各園にお | おいてご負担いただきます | すようお願いいたします                            | •               | 口座名義 福岡市  | 市私立保育士会会長3 | <b>节和3年度</b> 云其顏 | +29,700   |          |
| 番号   | 会員名       | よみがな         | 生年月日                                   | 性別              | 職種        | 保育士登録番号    | 保育士登録年月日         | 会員番号      | 備考       |
| 1    | 保育花子      | ほいく はなこ      | 昭和45年2月6日                              | 女性              | 主任保育士職    | 福岡県-010011 | 平成15年4月1日        |           |          |
| 2    | 浅田 ゆう子    | あさだ ゆうこ      | 昭和55年12月29日                            | 女性              | 保育士職      | 福岡県-010012 | 平成16年4月1日        |           |          |
| 3    | 井上 香織     | いのうえ かおり     | 昭和58年2月28日                             | 女性              | 保育士職      | 福岡県-010013 | 平成17年9月1日        |           |          |
| 4    | 内田 恵理     | うちだ えり       | 昭和50年1月7日                              | 女性              | 保育士職      | 福岡県-010014 | 平成15年9月1日        |           |          |
| 5    | 榎本 美佐子    | えのもと みさこ     | 昭和61年3月3日                              | 女性              | 保育士職      |            |                  |           |          |
| 6    | 加納大樹      | かのう だいき      | 昭和50年2月7日                              | 男性              | 保育士職      | 福岡県-010017 | 平成17年10月1日       |           |          |
| 7    | 大原和恵      | おおはら かずえ     | 平成7年8月3日                               | 女性              | 保育士職      |            |                  |           |          |
| 8    | 剣持 奈津子    | けんもち なつこ     | 昭和50年10月6日                             | 女性              | 給食・調理職    |            |                  | 51-000111 |          |
| 9    |           | こばやし あさみ     | —————————————————————————————————————— | ≠t              | 徐食        |            |                  | 51_000112 |          |
| 10   | 木下 春香     | きのした はるか     | 平成12年5月6日                              | 女性              | 保育士職      | 福岡県-010018 | 令和2年4月1日         |           |          |
| 11   | 来栖 愛      | くるす あい       | 平成13年10月14日                            | 女性              | 保育士職      |            |                  |           |          |

<u>新たに採用者2名を追加するケース:在籍者の下</u>に追加してください

### 3-2. 削除・追加後の確認

|      |             |           | 2020年度登録               | 者リ      | スト (サンプ | <sup>^</sup> ル) |                 |              |           | (Sample) |    |
|------|-------------|-----------|------------------------|---------|---------|-----------------|-----------------|--------------|-----------|----------|----|
| 施設番号 |             | 國名        | 施設〒                    | 施設〒施設住所 |         |                 |                 | 削除           | 追加        | 合計登録者数   |    |
| 1-00 | 日本          | 保育園       | 810-0001               |         | 福岡市中央区天 | [神 1-1-1        | 1               | 1            | 2         | 11       |    |
| 本年周  | をの会費の納入は右記の | の口座へのお振り込 |                        |         |         |                 | <b>至 0</b> 8    | 69787        | 今初2年度会弗苑  | X20 700  |    |
| なお、  | 振込料金は各園におい  | いてご負担いただき | 左端の通し番号の最後と右上の         |         |         | 会会長:            | 平野理江            | DIN O TIZZ R | +29,700   |          |    |
| 番号   | 会員名         | よみがな      | 合計登録者数                 | 牧が.     | 、一致して   | いる              | 录番 <del>号</del> | 保育士登録年月日     | 会員番号      | 備考       | 費  |
| 1    | 保育花子        | ほいく はなこ   | ことを確認し                 | して      | ください    |                 | 0011            | 平成15年4月1日    |           |          | 額  |
| 2    | 浅田 ゆう子      | あさだ ゆうて   |                        |         |         |                 | 0012            | 平成16年4月1日    |           |          | りす |
| 3    | 井上 香織       | いのうえ かおり  | н <u>алноо</u> +27720Ц | ×п      | 「不日工明   | 1111円示=0        | 10013           | 平成17年9月1日    |           |          | 動  |
| 4    | 内田 恵理       | うちさ えり    | 昭和50年1月7日              | 女性      | 保育士職    | 福岡県-0           | 10014           | 平成15年9月1日    |           |          | 記  |
| 5    | 榎本 美佐子      | えのもと みさこ  | 昭和61年3月3日              | 女性      | 保育士職    |                 |                 |              |           |          | さ  |
| 6    | 加納 大樹       | かのう だいき   | 昭和50年2月7日              | 男性      | 保育士職    | 福岡県-0           | 10017           | 平成17年10月1日   |           |          | れま |
| 7    | 大原 和恵       | おおはら かずえ  | 平成7年8月3日               | 女性      | 保育士職    |                 |                 |              |           |          | よす |
| 8    | 剣持 奈津子      | けんもち なつこ  | 昭和50年10月6日             | 女性      | 給食・調理職  |                 |                 |              | 51-000111 |          |    |
| 9    | 小林 麻美       | こばやし あさみ  | 平成8年2月14日              | 女性      | 給食・調理職  |                 |                 |              | 51-000112 |          |    |
| 10   | 木下 春香       | きのした はるか  | 平成12年5月6日              | 女性      | 保育士職    | 福岡県-0           | 10018           | 令和2年4月1日     |           |          |    |
| 11   | 来栖 愛        | くるす あい    | 平成13年10月14日            | 女性      | 保育士職    |                 |                 |              |           |          |    |

#### 4. 修正、訂正がある場合

|      |             |             | 2020年度登錄    | 最者リ | スト (サンプ   | ル)                      |            |           | (Sample)    |
|------|-------------|-------------|-------------|-----|-----------|-------------------------|------------|-----------|-------------|
| 施設番号 |             | 園名          | 施設〒         | r.  | 施設住所      |                         | 削除         | 追加        | 合計登録者数      |
| 1-00 | 日本          | 保育園         | 810-0001    |     | 福岡市中央区 天  | 神 1-1-1                 | 1          | 2         | 11          |
| 本年周  | 度の会費の納入は右記の | の口座へのお振り込みを | お願いします。     |     | 西日本銀行 港町3 | 医店 普通口座 08              | 69787      | 今初っケ府今弗婿  | 820 700     |
| なお、  | 振込料金は各園におい  | いてご負担いただきます | ようお願いいたします  | •   | 口座名義 福岡市  | 5私立保育士会 会長 <sup>3</sup> | 平野理江       | 市和う牛皮五貝銀  | +29,700     |
| 番号   | 会員名         | よみがな        | 生年月日        | 性別  | 職種        | 保育士登録番号                 | 保育士登録年月日   | 会員番号      | 備考          |
| 1    | 保育花子        | ほいく はなこ     | 昭和45年2月6日   | 女性  | 主任保育士職    | 福岡県-010011              | 平成15年4月1日  |           |             |
| 2    | 浅田 ゆう子      | あさだ ゆうこ     | 昭和55年12月29日 | 女性  | 副主任保育士職   | 福岡県-010012              | 平成16年4月1日  |           | 職種変更        |
| 3    | 井上 香織       | いのうえ かおり    | 昭和58年2月25日  | 女性  | 保育士職      | 福岡県-010013              | 平成17年9月1日  |           | 生年月日訂正      |
| 4    | 内田 恵理       | うちだ えり      | 昭和50年1月7日   | 女性  | 保育士職      | 福岡県-010100              | 平成15年9月1日  |           | 登録番号訂正      |
| 5    | 榎本 美佐子      | えのもと みさこ    | 昭和61年3月3日   | 女性  | 保育士職      | 福岡県-010123              | 平成22年9月1日  | j j       | 登録番号等記入     |
| 6    | 加納 大樹       | かのう だいき     | 昭和50年2月7日   | 男性  | 保育士職      | 福岡県-010017              | 平成17年10月1日 |           | -           |
| 7    | 中島和恵        | なかじま かずえ    | 平成7年8月3日    | 女性  | 保育士職      |                         |            |           | 旧姓:大原       |
| 8    | 剣持 奈津子      | けんもち なつこ    | 昭和50年10月6日  | 女性  | 給食・調理職    |                         |            | 51-000111 |             |
| 9    | 小林 麻美       | こばやし あさみ    | 平成8年2月14日   | 女性  | 給食・調理職    |                         |            | 51-000112 |             |
| 10   | 木下 春香       | きのした はるか    | 平成12年5月6日   | 女性  | 保育士職      | 福岡県-010018              | 令和2年4月1日   |           |             |
| 11   | 来栖 愛        | くるす あい      | 平成13年10月14日 | 女性  | 保育士職      | 申請中                     |            |           | (登録手続き中の場合) |

修正、訂正がある場合は本欄に**修正後の正しいデータ**を記載し、備考欄に訂正内容を記載する 氏名の変更は、変更予定の状態では変更せず、戸籍が変わった後で変更してください。

#### 5. 会員番号について

|      |             |             | <u>2020年度</u> 登錄 | 剥者 リ | スト (サンプ   | 14)        |            |                  | (Sample)    |
|------|-------------|-------------|------------------|------|-----------|------------|------------|------------------|-------------|
| 施設番号 | Ē           | 名           | 施設〒              |      | 施設住所      | ŕ          | 削除         | 追加               | 合計登録者数      |
| 1-00 | 日本          | 保育園         | 810-0001         |      | 福岡市中央区 天  | 神 1-1-1    | 1          | 2                | 11          |
| 本年月  | 度の会費の納入は右記の | ロ座へのお振り込みを  | お願いします。          |      | 西日本銀行 港町支 | 医店 普通口座 08 | 69787      | <b>今刊2年帝</b> 今弗茹 | ¥20 700     |
| なお、  | 振込料金は各園におい  | ってご負担いただきます | ようお願いいたします       | 0    | 口座名義 福岡市  | 5私立保育士会 会長 | 平野理江       | 市和う牛皮女員額         | +29,700     |
| 番号   | 会員名         | よみがな        | 生年月日             | 性別   | 職種        | 保育士登録番号    | 保育士登録年月日   | 会員番号             | 備考          |
| 1    | 保育花子        | ほいく はなこ     | 昭和45年2月6日        | 女性   | 主任保育士職    | 福岡県-010011 | 平成15年4月1日  |                  |             |
| 2    | 浅田 ゆう子      | あさだ ゆうこ     | 昭和55年12月29日      | 女性   | 副主任保育士職   | 福岡県-010012 | 平成16年4月1日  |                  | 職種変更        |
| 3    | 井上 香織       | いのうえ かおり    | 昭和58年2月25日       | 女性   | 保育士職      | 福岡県-010013 | 平成17年9月1日  |                  | 生年月日訂正      |
| 4    | 内田 恵理       | うちだ えり      | 昭和50年1月7日        | 女性   | 保育士職      | 福岡県-010100 | 平成15年9月1日  |                  | 登録番号訂正      |
| 5    | 榎本 美佐子      | えのもと みさこ    | 昭和61年3月3日        | 女性   | 保育士職      | 福岡県-010123 | 平成22年9月1日  | 変更不可             | 登録番号等記入     |
| 6    | 加納 大樹       | かのう だいき     | 昭和50年2月7日        | 男性   | 保育士職      | 福岡県-010017 | 平成17年10月1日 |                  |             |
| 7    | 中島 和恵       | なかじま かずえ    | 平成7年8月3日         | 女性   | 保育士職      |            |            |                  | 旧姓:大原       |
| 8    | 剣持 奈津子      | けんもち なつこ    | 昭和50年10月6日       | 女性   | 給食・調理職    |            |            | 51-000111        |             |
| 9    | 小林 麻美       | こばやし あさみ    | 平成8年2月14日        | 女性   | 給食・調理職    |            |            | 51-000112        |             |
| 10   | 木下 春香       | きのした はるか    | 平成12年5月6日        | 女性   | 保育士職      | 福岡県-010018 | 令和2年4月1日   |                  |             |
| 11   | 来栖 愛        | くるす あい      | 平成13年10月14日      | 女性   | 保育士職      | 申請中        |            |                  | (登録手続き中の場合) |

会員番号(51から始まる番号)は「保育士登録番号をお持ちでない方」に保育士会のほうで機械的に 割り振ったものです。

これは、保育士以外の方にもキャリアアップ研修などの受講が可能になるようにするためのものです。 会員番号は福岡市保育士会独自のものですが、転職等により園を変わられても会員番号は変わりません。

#### 6. 会員年数について

- 会員年数については、全国保育士会が会員勤続20年の表彰を行う際の基準となる 大事な期間ですが、その会員年数の算定方法に関して、解釈の違いや勘違いなどにより 若干の誤差を生じておりました。
- そこで、保育士会としては従来から行っておりました会員登録の際の記入項目から除外 いたしました。
- 保育士としての正確な会員年数は、各園から毎年福岡市に報告される「職員名簿」に 記載される年数をご覧ください。
- 全国保育士会が定める会員年数の算定方法については、福岡市私立保育士会のホームページにある、会員ページ内の「各種資料のダウンロード」に「全国保育士会感謝状 贈呈規程」がありますので、ご参照ください。

#### 7. お願い

- 保育士登録番号欄には保育士登録番号以外のものを記載しないでください。
   調理師番号、栄養士登録番号などを記載されますと混乱のもととなります。
- キャリアアップ研修をはじめ、福岡市私立保育士会が主催する各種の研修または 主任保育士会や給食研究会、各種イベントなどは、会員登録がないと参加できません。
   主任保育士の先生はもとより、副主任の先生や給食調理の職員さんなど、園の運営に 大事な活動をされる先生方は、必ず登録していただきますようお願いいたします。
- ・一度登録が完了しましたら、次年度の登録時まで内容の変更を除いて、削除、追加 交代などは原則としてできませんので、ご承知いただきますようお願いいたします。

#### 8. 登録データの完成

|      |             |             | 2021        | 年度 | <u>登録者リスト</u> |             |            |           | (Sample)    |
|------|-------------|-------------|-------------|----|---------------|-------------|------------|-----------|-------------|
| 施設番号 | 夏           | 名           | 施設一         |    | 施設住所          | ŕ           | 削除         | 追加        | 合計登録者数      |
| 1-00 | 日本伯         | 保育園         | 810-0001    |    | 福岡市中央区天       | 神 1-1-1     | 1          | 2         | 11          |
| 本年度  | 度の会費の納入は右記の | 口座へのお振り込みを: | お願いします。     |    | 西日本銀行 港町支     | 医店 普通口座 08  | 69787      | 今初っケ府へ弗妨  | ¥20 700     |
| なお、  | 振込料金は各園におい  | てご負担いただきます  | うお願いいたします   | •  | 口座名義 福岡市      | 冠私立保育士会会長 3 | 平野理江       | 743年度五頁旗  | +29,700     |
| 番号   | 会員名         | よみがな        | 生年月日        | 性別 | 職種            | 保育士登録番号     | 保育士登録年月日   | 会員番号      | 備考          |
| 1    | 保育花子        | ほいく はなこ     | 昭和45年2月6日   | 女性 | 主任保育士職        | 福岡県-010011  | 平成15年4月1日  |           |             |
| 2    | 浅田 ゆう子      | あさだ ゆうこ     | 昭和55年12月29日 | 女性 | 副主任保育士職       | 福岡県-010012  | 平成16年4月1日  |           | 職種変更        |
| 3    | 井上 香織       | いのうえ かおり    | 昭和58年2月25日  | 女性 | 保育士職          | 福岡県-010013  | 平成17年9月1日  |           | 生年月日訂正      |
| 4    | 内田 恵理       | うちだ えり      | 昭和50年1月7日   | 女性 | 保育士職          | 福岡県-010100  | 平成15年9月1日  |           | 登録番号訂正      |
| 5    | 榎本 美佐子      | えのもと みさこ    | 昭和61年3月3日   | 女性 | 保育士職          | 福岡県-010123  | 平成22年9月1日  |           | 登録番号等記入     |
| 6    | 加納 大樹       | かのう だいき     | 昭和50年2月7日   | 男性 | 保育士職          | 福岡県-010017  | 平成17年10月1日 |           |             |
| 7    | 中島 和恵       | なかじま かずえ    | 平成7年8月3日    | 女性 | 保育士職          |             |            |           | 旧姓:大原       |
| 8    | 剣持 奈津子      | けんもち なつこ    | 昭和50年10月6日  | 女性 | 給食・調理職        |             |            | 51-000111 |             |
| 9    | 小林 麻美       | こばやし あさみ    | 平成8年2月14日   | 女性 | 給食・調理職        |             |            | 51-000112 |             |
| 10   | 木下 春香       | きのした はるか    | 平成12年5月6日   | 女性 | 保育士職          | 福岡県-010018  | 令和2年4月1日   |           |             |
| 11   | 来栖愛         | くるす あい      | 平成13年10月14日 | 女性 | 保育士職          | 申請中         |            |           | (登録手続き中の場合) |

#### 表題部の2021年を2022年に書き直してください

#### 9. データ返送と締め切り

- 登録データの返送先
  - 完成したデータはパスワードをかけて、最初に前年度データをお送りしたときに 使用したメールアドレスまで、添付ファイルとして返送してください。 パスワードのかけ方は、この解説書の20ページ以降に説明していますので参考に
  - してください。

#### ※返送先アドレス→**k-system@f-hoikushikai.com**

#### <u>データ返送の締め切りは4月12日20時までにお願いします</u>

### 10. 会費納入のお願い

|      |              |                       | 2021年       | <u>= 度登録者リスト</u>  |                 |                 | (Sample)       |
|------|--------------|-----------------------|-------------|-------------------|-----------------|-----------------|----------------|
| 施設番号 |              | 園名                    | 施設〒         | 施設住所              | 削除              | 追加              | 合計登録者数         |
| 1-00 |              | 日本保育園                 | 810-0001    | 福岡市中央区 天神 1-1-1   | 1               | 2               | 11             |
| 本年周  | 度の会費の納       | 入は右記の口座へのお振り込みを:      | お願いします。     | 西日本銀行 港町支店 普通口座 ( | 0869787         | 今和3年度会費額        | ¥29 700        |
| なお、  | 振込料金は        | 各園においてご負担いただきます。      | ようお願いいたします。 | 口座名義 福岡市私立保育士会 会  | 長 平野理江          | AND TO THE AVER | . 20,100       |
| 番号   | 会員           |                       | / /.        |                   | _ /             |                 | 備考             |
| 1    | 保育 花子        |                       |             |                   |                 |                 |                |
| 2    | <u>浅田</u> ゆう | 子 今年度の会               | 書の納入し       | こついては、別途お         | い知らせいた          | - L             | <sup> </sup>   |
| 3    | 井上 香織        |                       |             |                   |                 |                 | 主年月日訂正         |
| 4    | 内田 恵理        | <b>ましたが、</b>          | 登録人数分       | ♪の会費を <u>4月12</u> | <u>2 日(火)</u> a | <b>ミでに</b>      | 登録番号訂正         |
| 5    | 榎本 美佐-       | ╴<br>╴<br>╴<br>╴<br>╴ | + + +       |                   | 1++             |                 | 登録番号等記入        |
| 6    | 加納大樹         |                       | るへ、やれ       | 成込みをわ願いいた         | こしより。           |                 |                |
| 7    | 中島 和恵        | なお、振辺                 | 手数料に・       | ついては、各園にて         | てご自扣いた          | ーだき             | 日姓:大原          |
| 8    | 剣持 奈津-       |                       |             |                   |                 |                 |                |
| 9    | 小林 麻美        | ┃ ますようお               | ◎願い申し」      | <b>とげます。</b>      |                 |                 |                |
| 10   | 木下 春香        |                       |             |                   |                 |                 |                |
|      | 立栖 愚         |                       |             |                   |                 |                 | -<br>(登録手続き中の場 |

### 11.パスワードのかけ方①

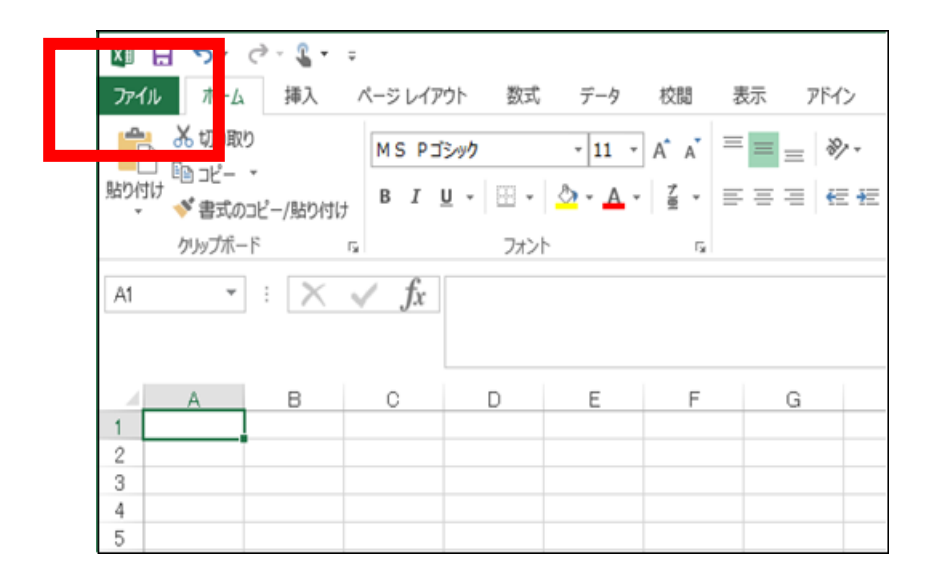

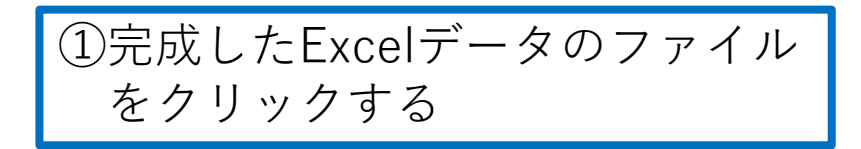

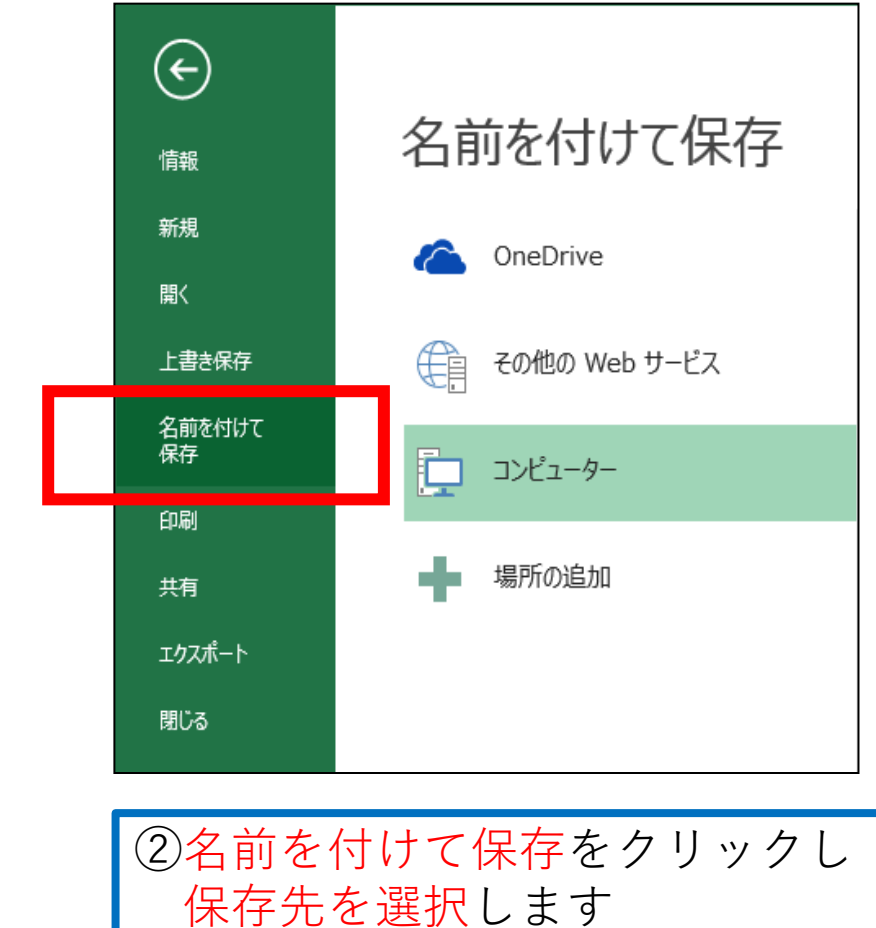

### 11.パスワードのかけ方②

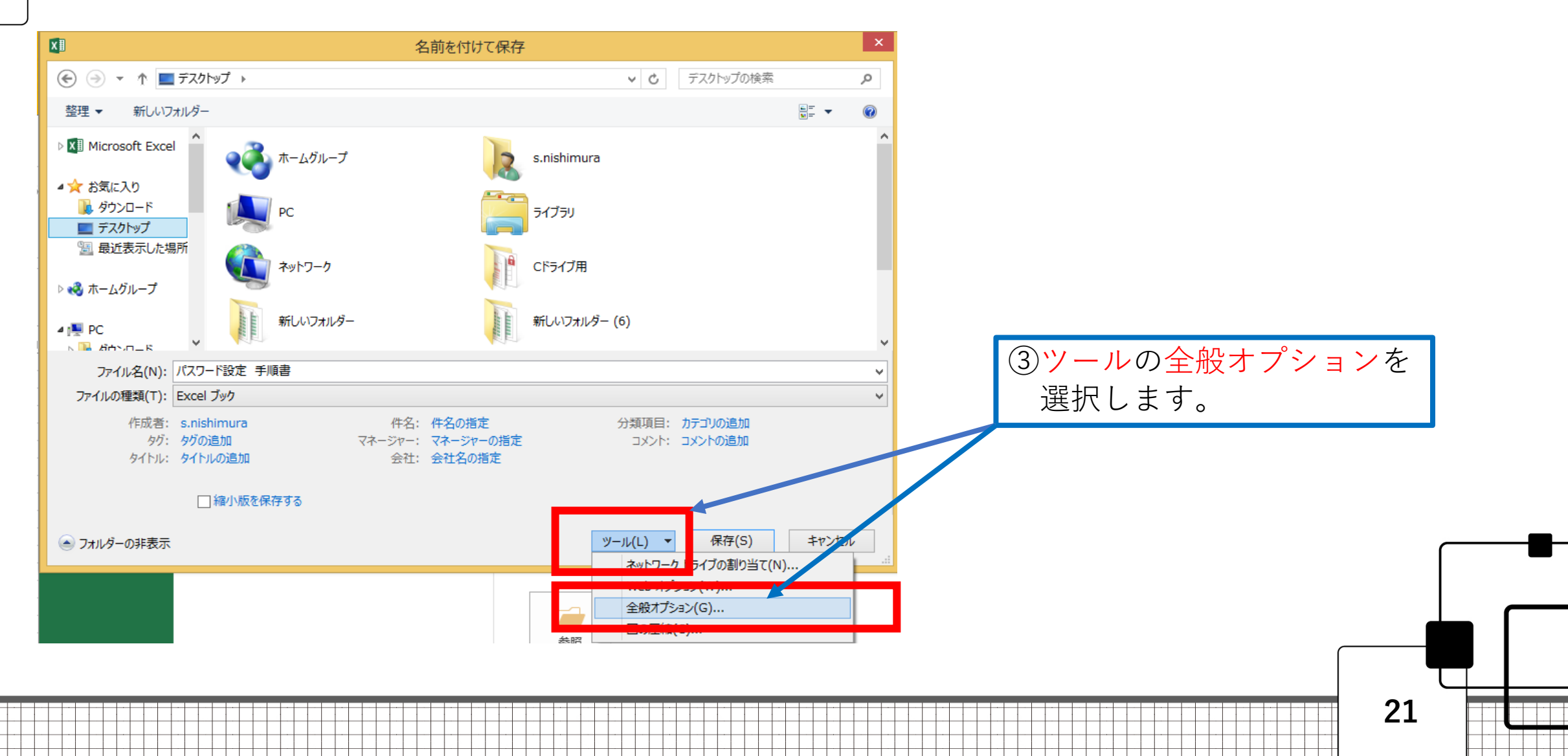

# 11.パスワードのかけ方③

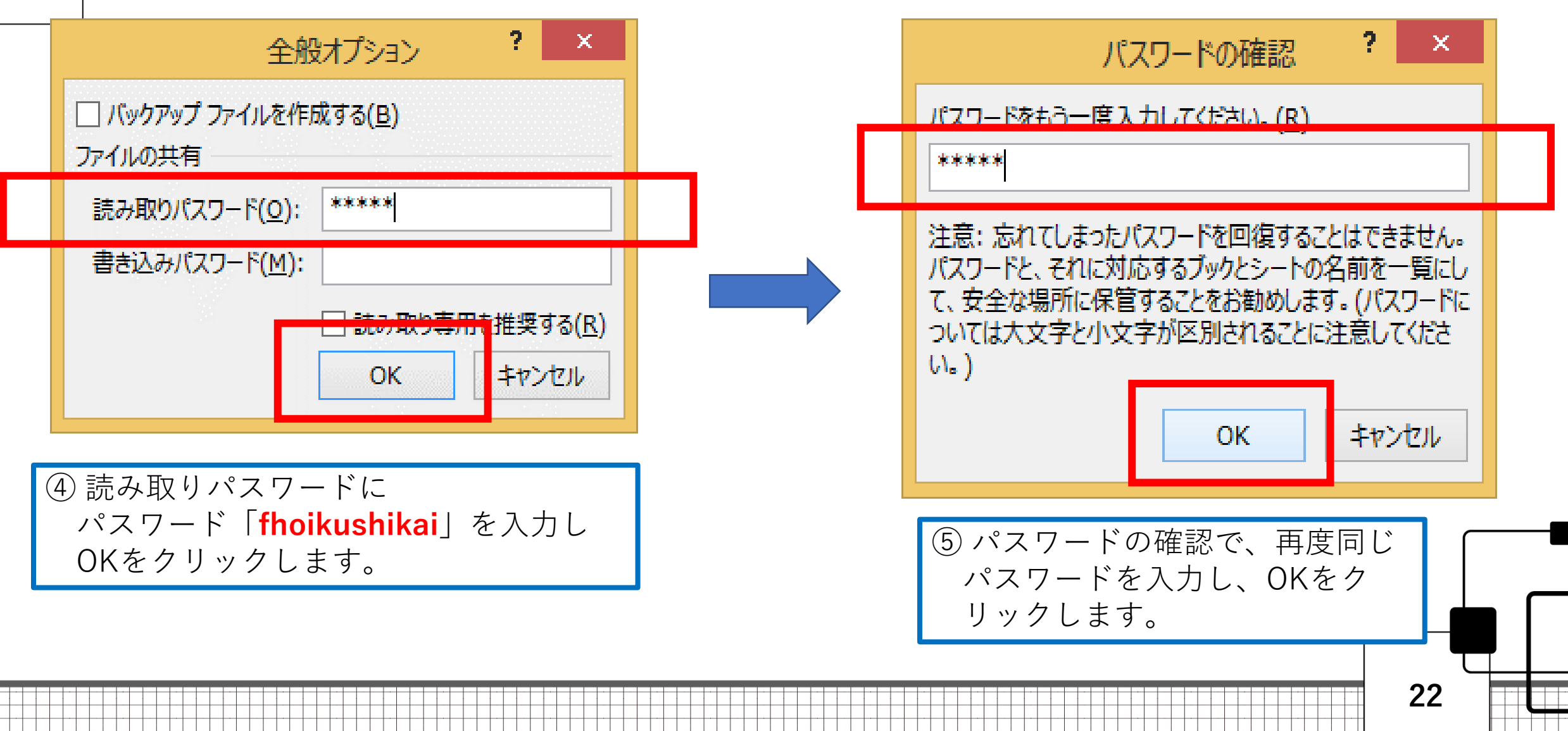

## 11.パスワードのかけ方④

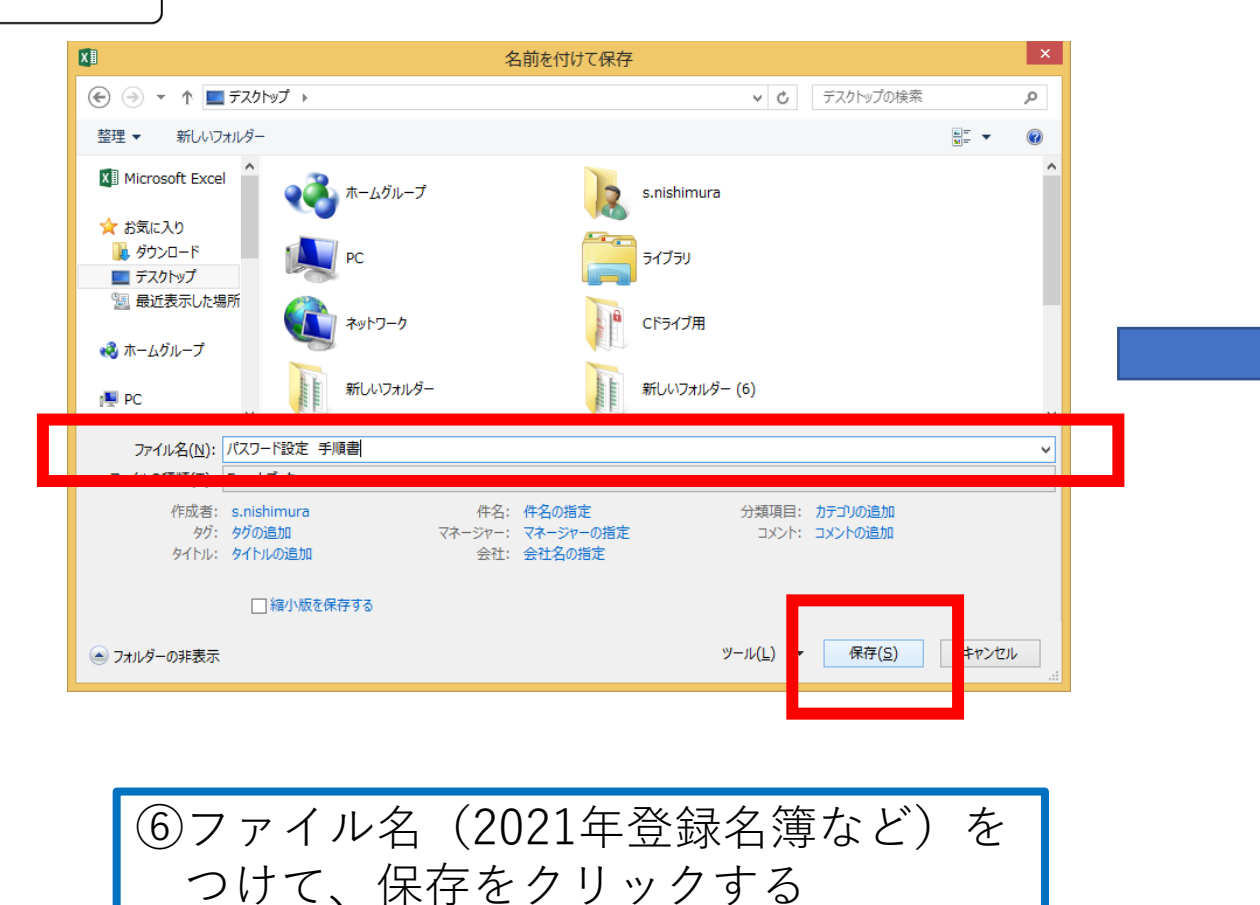

|                   |                                         | Excel                                    |                                           |                             |                    |         |
|-------------------|-----------------------------------------|------------------------------------------|-------------------------------------------|-----------------------------|--------------------|---------|
| 校閲 表示             |                                         |                                          |                                           |                             |                    |         |
| ≡ <sub>≡</sub> »~ | ・ 折り返して全体を表示する                          |                                          | Ŧ                                         | 1                           |                    | ×       |
|                   | むしを結合して中央揃え *                           | § · % ·                                  | €.0 .00<br>.00 →.0                        | 条件付き テーブルとして<br>書式 * 書式設定 * | セルの 挿入<br>スタイル * * | 削除<br>▼ |
| 配                 | 置。                                      | 数值                                       | G.                                        | スタイル                        |                    | セル      |
|                   | <u>'ポフロー 585年</u><br>パスワード( <u>P</u> ): | パスワード<br>≠ IR巻 vlov' i+8<br>******<br>OK | ?<br>==================================== | ×<br>*<br>ンセル               |                    |         |

⑦保存先のファイルが開くか、確認して ください。 保存先にある会員名簿のファイルをダブルクリックし 設定したパスワードを入力します。開けばOKです。

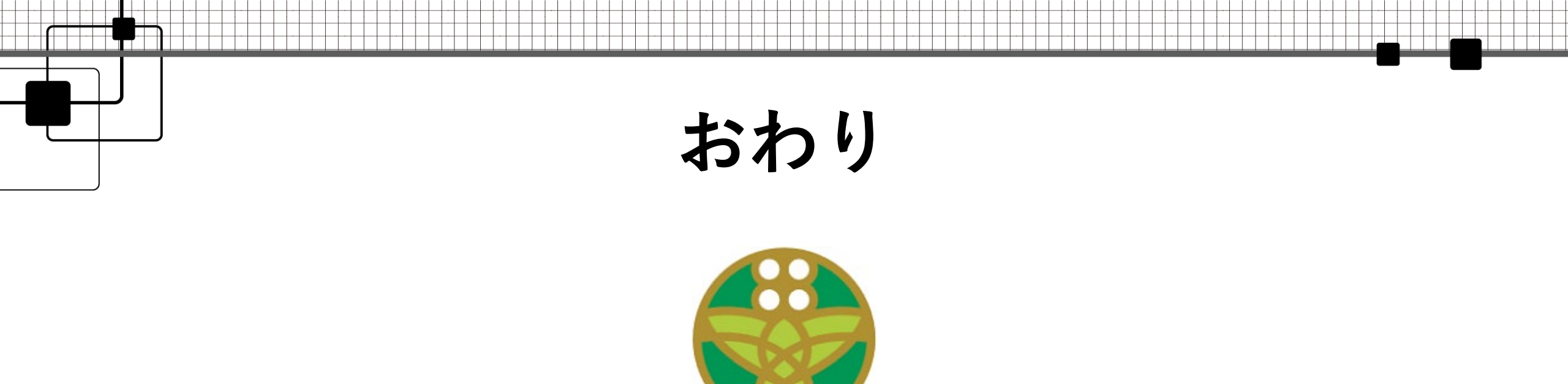

#### いつもご協力いただき、感謝いたします。

#### 福岡市私立保育士会